# 臺中市112學年度國民中小學 戶外與海洋教育基地遊學計畫

## 學校申請操作說明

2023-11-01 臺中市戶外教育與海洋教育中心

## 系統網址

#### https://outdoor.tc.edu.tw/

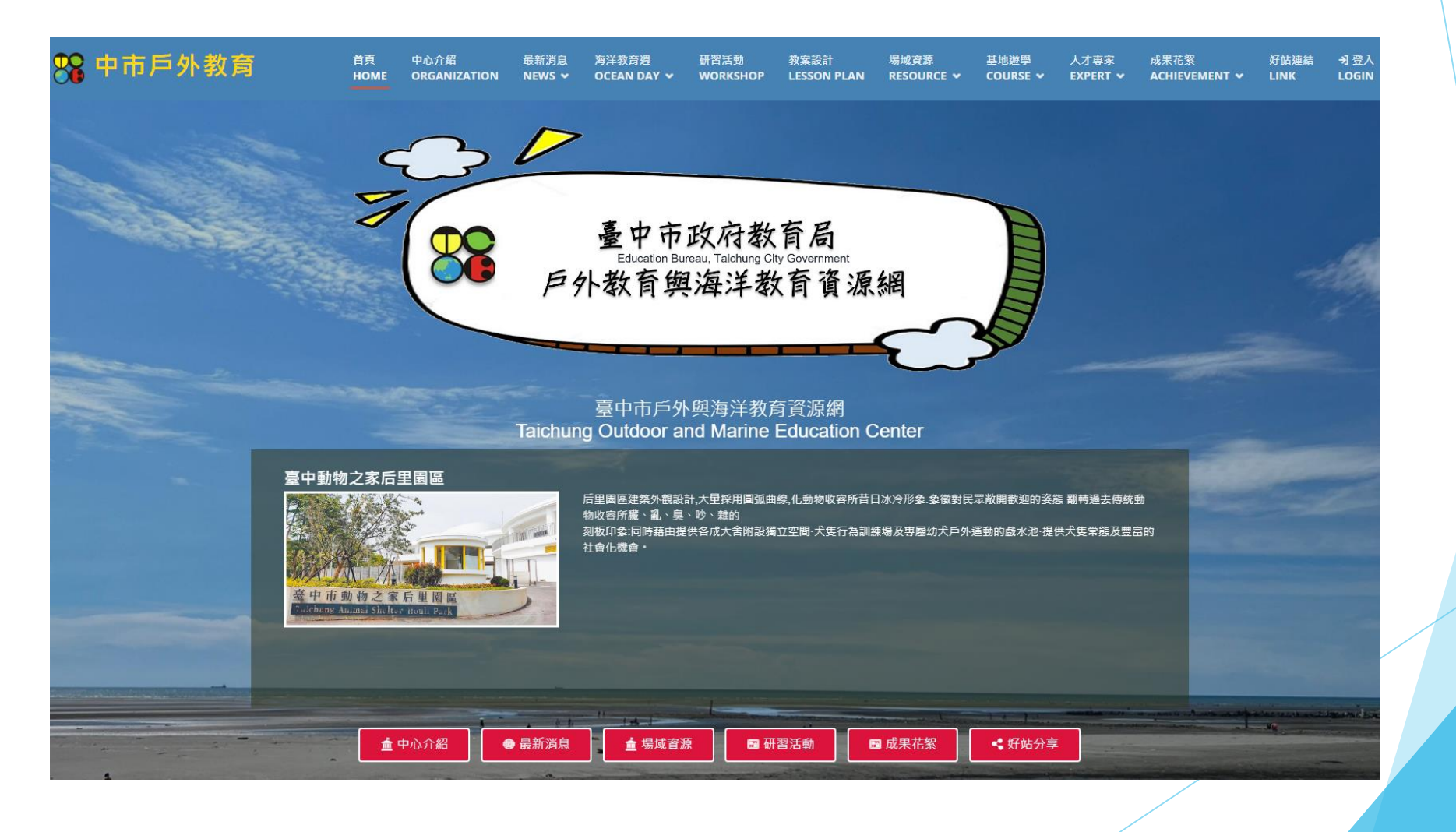

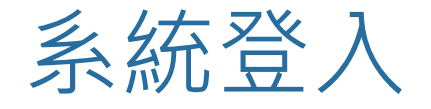

## ■ 登入方法:以教育局帳號透過OPENID CONNECT協定認證 ■ 職稱限定:處室主任、組長

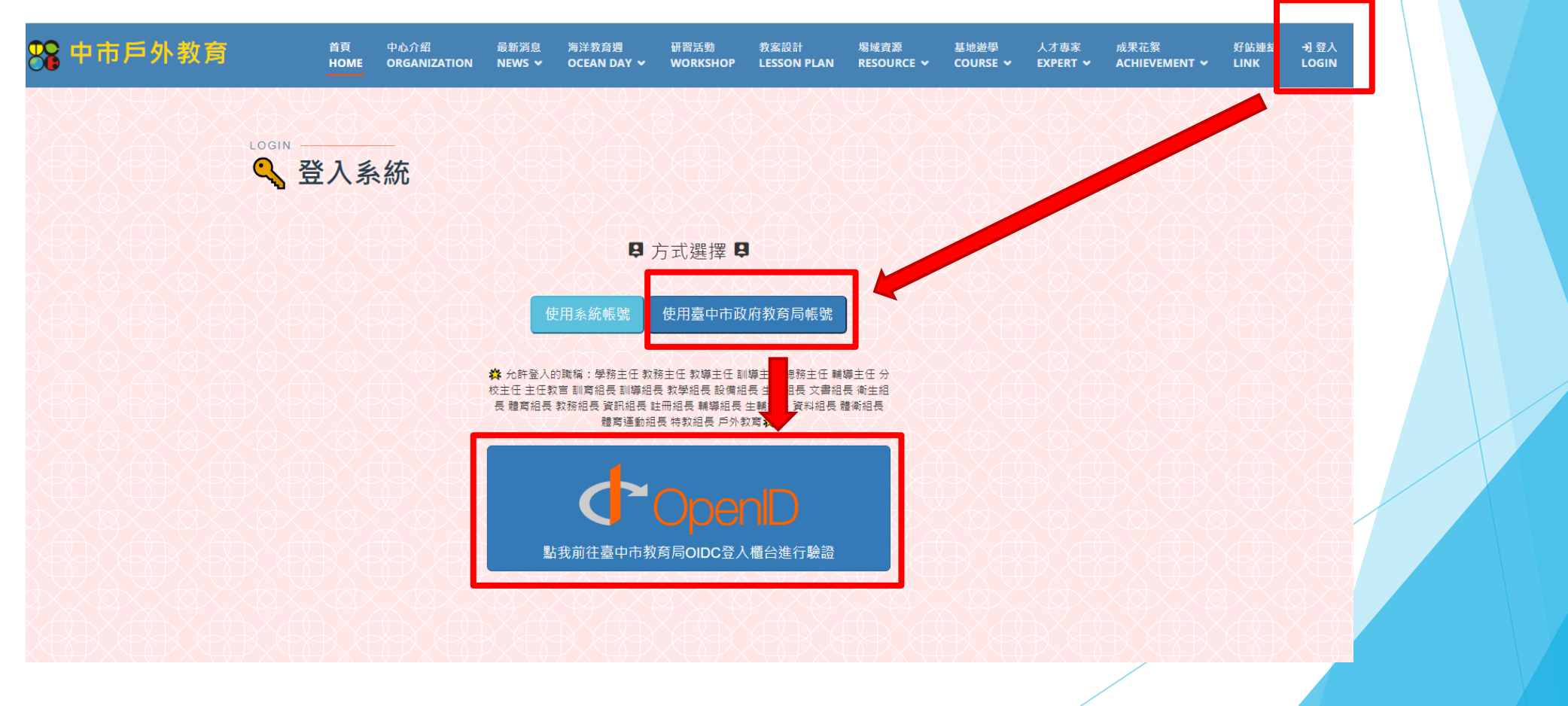

#### 點選遊學路線分類

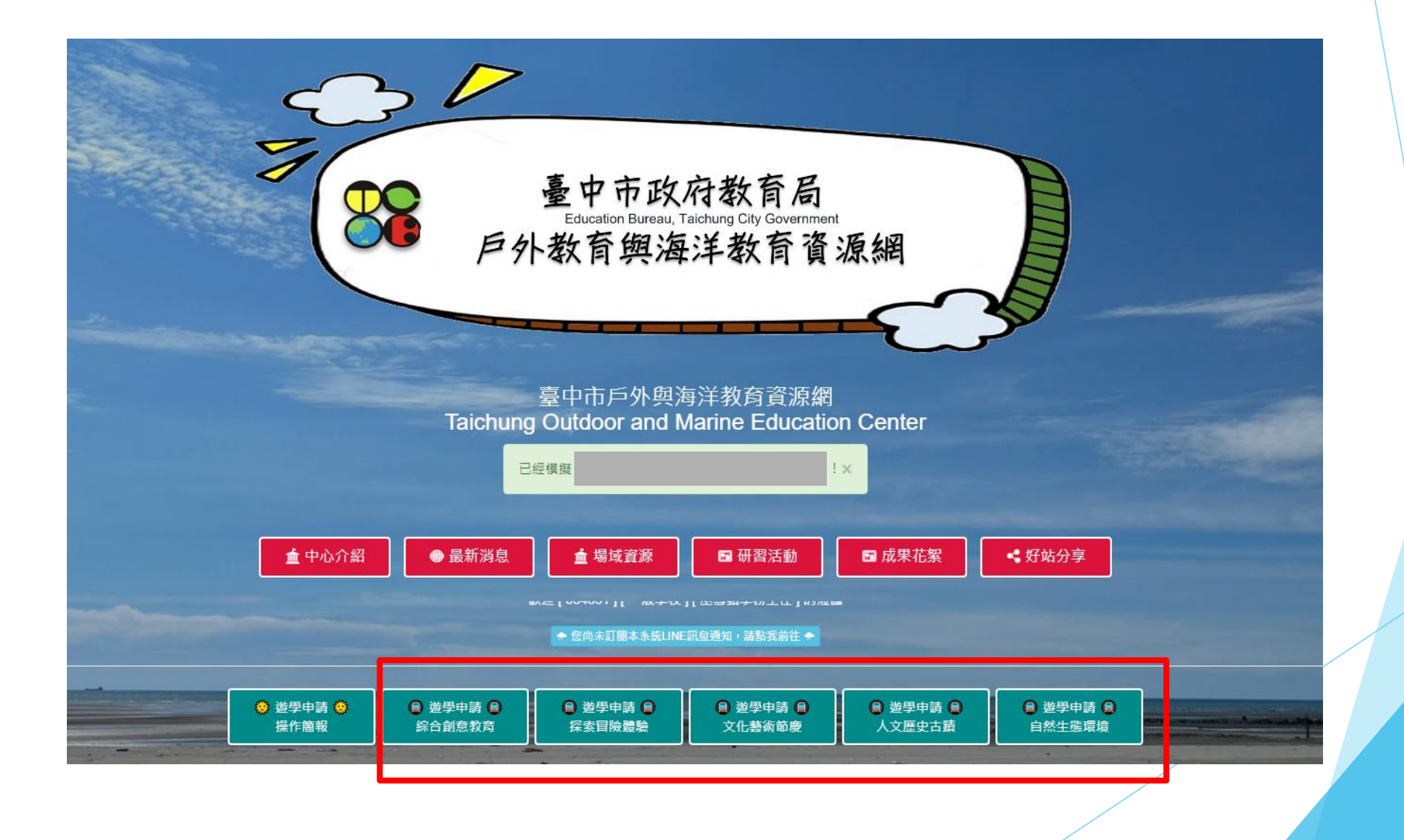

#### 檢視課程資料後點擊申請連結 😵 中市戶外教育 首頁 中心介紹 最新消息 海洋教育週 研習活動 案設計 場域資源 基地游學 人才專家 成果花絮 好站連結 登出 🗗 HOME ORGANIZATION NEWS 🗸 OCEAN DAY 🗸 WORKSHOP SON PLAN RESOURCE 🗸 COURSE 🛩 EXPERT 🛩 ACHIEVEMENT 🗸 LINK 和美 彩化市 彩繪陶笛樂 藝遊復興趣 鹿港 仁爱 大村。 \* 彰化縣 員林 埔心 社頭 +. 北斗 \_ 二斎鄉 い信楽 鏈盤快速鏈 地圖資料 ©2023 Google 條款 需確認是可申請的課程 神岡區豐洲國小 鼓藝傳奇 樂遊豐洲 1.以「鼓」為核心素材,連結領域學習,強化校本課程設計,並融入地方特色,蘊涵空間故事之課程美學。 : 年度: 112 🏶 親空・牀怪 2.藉由古蹟的巡禮與踏窯,認識在地的文化之美,進而提昇學童對社區的認同感。 3.台灣氣球博物館與紙博館不僅傳承技藝教學也有靜態的展覽,兼具教窩、產業、文化、休閒等功能的知性空間。 🔯 時間:下午 4.帶孩子深入體驗在地的自行車道,不僅健身還可以認識鄰近生態及環境。 🍒 膳食:自理 📄 下載課程內容 参訪地點 1. 創意特色課程體驗及校園空間美學導覽 申請前往游學 🖌 2.古蹟(大夫第、筱雲山莊) 3.台灣氣球博物館、紙博館 ※参訪地點視課程內容彈性調整

### 檢視課程資料申請連結

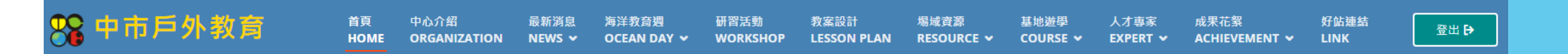

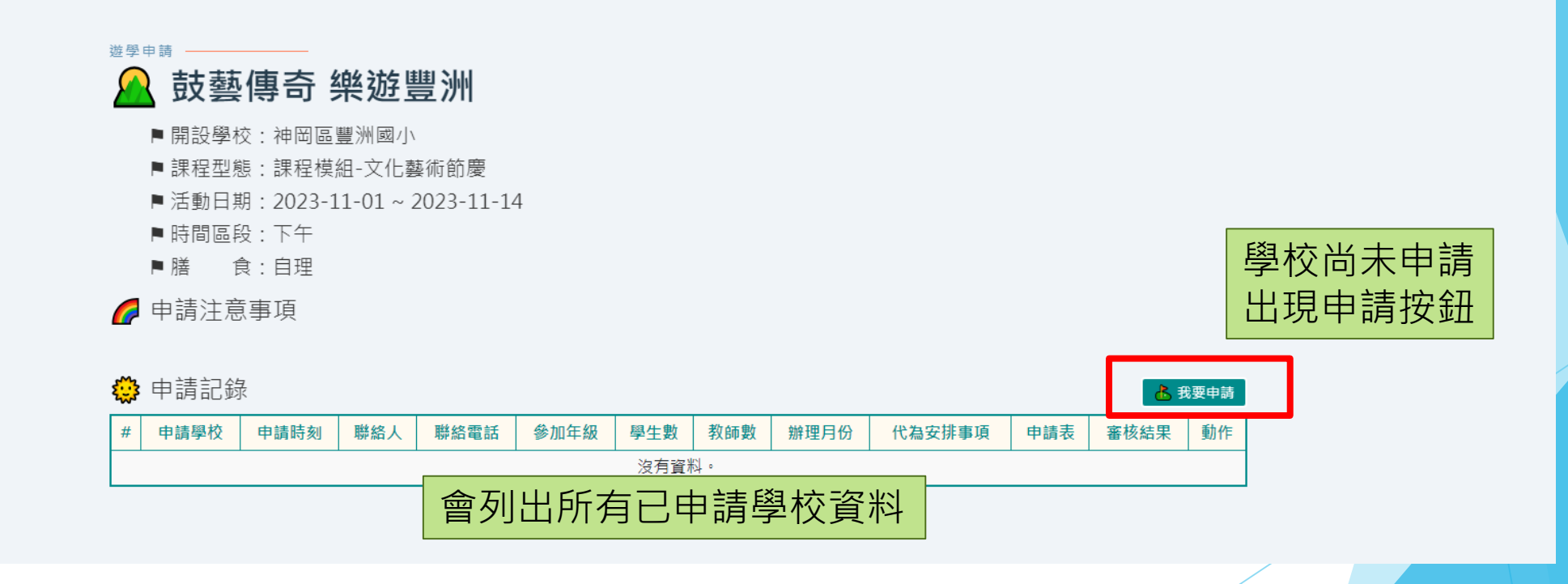

| 新增申請<br>ᡨ <sup>書資料</sup>                                                                | (每-                                 | -個課程                                                                                                    | 僅                                     | 能申         | ∃請 | 青一次)    |       |     |  |
|-----------------------------------------------------------------------------------------|-------------------------------------|----------------------------------------------------------------------------------------------------|---------------------------------------|------------|----|---------|-------|-----|--|
| ▶<br>申請目的<br>(申請動機)                                                                     |                                     |                                                                                                    |                                       |            | 1  | .填寫申請資料 |       |     |  |
| 聯络人     學習階段       職編     外部協作       職編     外部協作       業無        聯始電話     協作師資數       0 | 辦理月份 ↓ 1 2 3 4 5 6 ↓ 7 8 9 10 11 12 | 課程實施頻型 参加年<br>□ □ □ □ □ 1<br>生 人 山 休 社 □ 3<br>環 歴 史 素 憩 □ □ 1<br>「 ○ □ □ □ 1<br>生 人 山 休 社 □ 3<br>環 歴 史 素 憩 □ 7<br>□ □ □ □ □ □ ○ 9<br>場 龍 涯 體 〇 0<br>範 正 2<br>第 2<br>第 2<br>第 2<br>5<br>5<br>5<br>5<br>5<br>5<br>5<br>5<br>5<br>5<br>5<br>5<br>5 | 级<br>2<br>4<br>6<br>8<br>10<br>1<br>1 | 學生數<br>教師數 |    |         |       |     |  |
| 代為安排事項         例如:交通車、午餐         課後回續作業         例如:學習單評量、作文遊記                           |                                     |                                                                                                    |                                       |            |    |         |       |     |  |
| 預期效益<br>上傳核章申請表(PDF格式)                                                                  |                                     |                                                                                                    |                                       |            | 3  | 申請後印出申  | 請表核章後 | 再上傳 |  |
| │選擇檔案│未選擇任何檔案                                                                           | 8                                   | 確定要申請                                                                                                    |                                       |            | 2  | 資料填寫後按  | 此按鈕立案 |     |  |

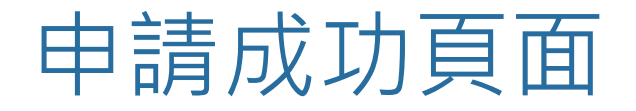

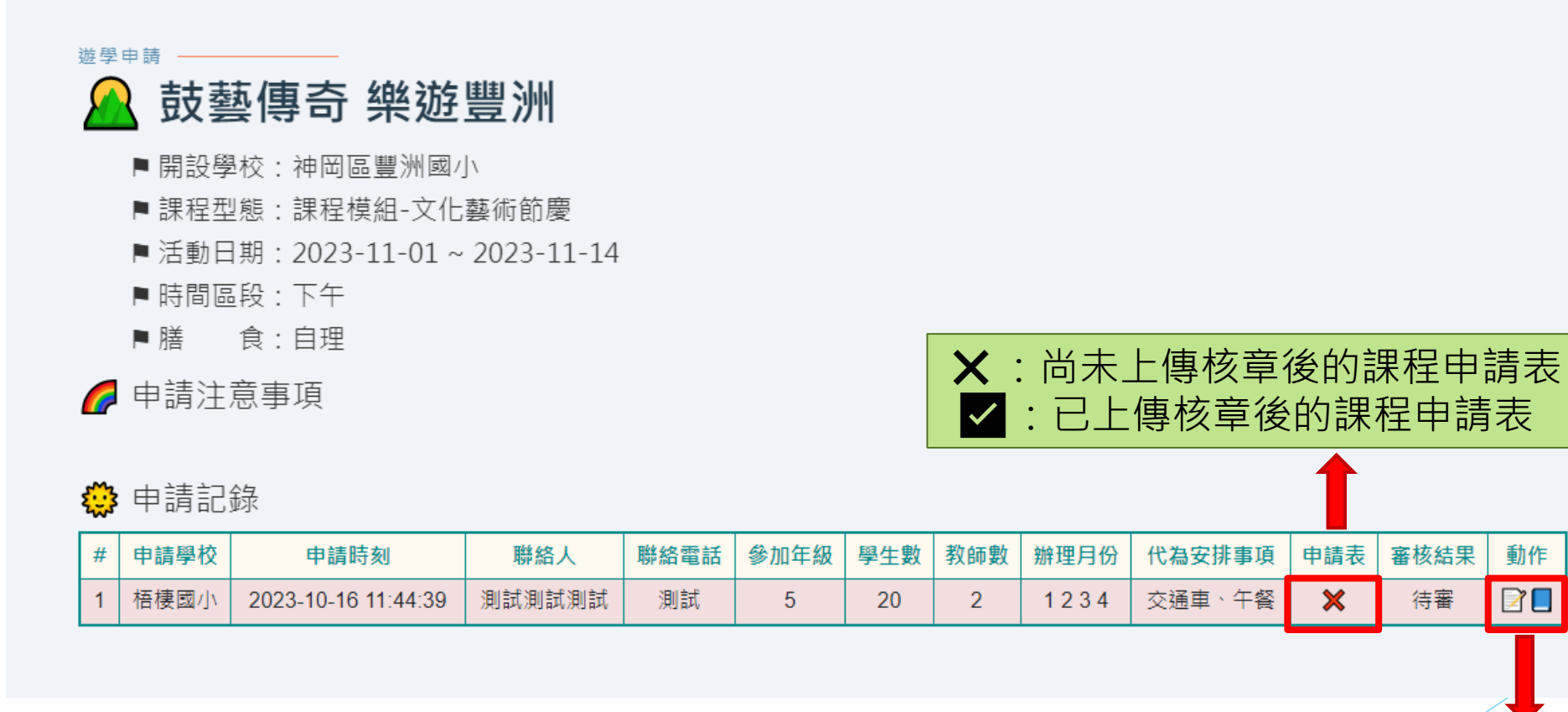

:修改資料或上傳核章後的PDF課程申請表 1 :輸出課程申請表(列印並核章後上傳)

動作

2

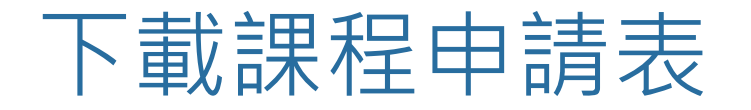

121 141 161 181 101 121 141 161 181 201 221 241 261 281

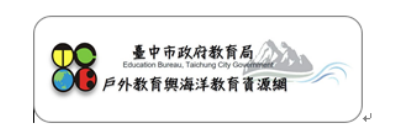

臺中市112學年度國民中小學戶外與海洋教育基地遊學計畫。 《·課程申請表·》。

| 申請行程。    | [文化藝術節慶]↩                                     |  |  |  |  |
|----------|-----------------------------------------------|--|--|--|--|
|          | 鼓藝傳奇·樂遊豐洲↔                                    |  |  |  |  |
| 基地學校↔    | 神岡區豐洲國小↓                                      |  |  |  |  |
|          | □ 42945:臺中市神岡區豐洲路 482 號: 122233514            |  |  |  |  |
| 申請注意事項∂  | له                                            |  |  |  |  |
|          | Q                                             |  |  |  |  |
| 申請學校↔    | 梧棲區梧棲國小↓                                      |  |  |  |  |
|          | □ 43546· 臺中市梧楼區民生街 45 號· 2006 (04) 26562834·· |  |  |  |  |
| 聯絡資訊↔    | 測試測試測試, 圖測試↔                                  |  |  |  |  |
|          | لهــــــــــــــــــــــــــــــــــــ        |  |  |  |  |
| 申請目的⇔    |                                               |  |  |  |  |
|          | 7                                             |  |  |  |  |
| 申請人數。    | 學生:20位;教師:2位;共計22位。↩                          |  |  |  |  |
| 參加年級↔    | 5~                                            |  |  |  |  |
| 規劃辦理月份↔  | 1 · 2 · 3 · 4 ·                               |  |  |  |  |
| 需要基地學校↓  | ☆ 渦 由 、 <b>左</b> 怒 』                          |  |  |  |  |
| 代為安排事項↔  | 又近子、十後*                                       |  |  |  |  |
| 學生課後作業↔  | 1                                             |  |  |  |  |
|          | 2. ====================================       |  |  |  |  |
| 預期效益。    |                                               |  |  |  |  |
|          | 1                                             |  |  |  |  |
|          | 2. ====== <i>o</i>                            |  |  |  |  |
| لي.<br>ل |                                               |  |  |  |  |

申請人:・・・・校長:↩

※本申請表核章後,請於申請期限內上傳至系統,申請手續方為齊備・↓ ※行動學習課程由戶外教育與海洋教育基地學校提供校內主題課程之服務,行動學校可與基地學校討論後,視情 況自行規劃・↓

《申請程序總結》

- 1. 點選遊學類別
- 2. 選定遊學路線
- 3. 填寫申請資料
- 4. 送出申請
- 5. 下載列印課程申請表
- 6. 課程申請表逐級核章
- 7. 課程申請表掃描成PDF
- 8. 課程申請表上傳至系統
- 9. 等待媒合審查結果

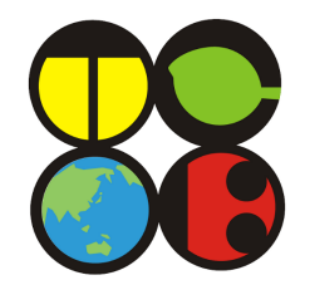

## 簡報結束 祝申請順利!